## **Rosetta Stone**

The Rosetta Stone platform offered through the library will be upgraded. With the change in platform, your user profile will be reset, and you will need to re-register to the program using the same website and log in method as before.

Please record your last activity (instructions below) prior to the last few weeks of October. You will be able to navigate back to your last activity once you have re-registered for a new license.

Where did I leave off?

| A Home Scholare All Content             | English (American) | \$         |          |  |
|-----------------------------------------|--------------------|------------|----------|--|
| UNIT 1 : Language Bas<br>Everyday items | sics               |            |          |  |
| Lesson 1                                | Lesson 2           | Lesson 3   | Lesson 4 |  |
| Core Lesson                             |                    | 30 minutes | Start    |  |
| Pronunciation                           |                    | 10 minutes | Start    |  |

You will find your Unit at the top left (in this case UNIT 1). Below that will be your Lesson (in this case Lesson 2). Your Activity will be just below the Lesson number.

Once you have registered for a new account, here is where you can access all the content and navigate back to your original activity. Click on **Explore All Content**:

| UNIT 1 : Language<br>Everyday terns | Basics   |            |          |
|-------------------------------------|----------|------------|----------|
| Lesson 1                            | Lesson 2 | Lesson 3   | Lesson 4 |
| Core Lesson                         |          | 30 minutes | Start    |
| Pronunciation                       |          | 10 minutes | Start    |

From here you can navigate to all the available content.

| 8      | Home 🔥                       | Explore All Con | tent                                     |         |                                | :                  | English (American) | ۵ |
|--------|------------------------------|-----------------|------------------------------------------|---------|--------------------------------|--------------------|--------------------|---|
| (<br>E | Course<br>Explore core Roset | ta Stone exerc  | tises at your own                        | n pace. |                                |                    | See all 🕨          |   |
|        | unit i<br>Language<br>Basics |                 | unit 2<br>Greetings and<br>Introductions | ۲       | UNIT 3<br>Work and<br>School — | UNIT 4<br>Shopping | 8                  |   |
|        |                              |                 |                                          |         |                                |                    |                    |   |

If you click "See all", you will see the full contents of all Levels. Each Level has 4 Units.